# 基本方法

透過瀏覽器網址列輸入想建立的頁面名稱(包括 namespaceⅢ移至該頁面後,按編輯鍵進入編輯介面, 結束後存檔。

## 進階/便捷法

- 用表單直接輸入頁面名稱,然後直接開始編輯[]plugin:addnewpage[] (原文連結)
  - 至少是個小表單
  - 不過沒有新增 namespace/folder 的功能
  - 放在 sidebar 或 navbar 中,視覺效果都不算很理想(也許是目前 bootstrap3 模板的問題?)
     後來發現 bootstrap3 在右上角工具欄內建整合 addnewpage 的按鈕! 《 讚 》
- 搭配新頁面模板[]plugin:newpagetemplate[] (原文連結)
  - (但這個會方便輸入嗎?還要透過網址列代入變數?沒有表單可用嗎?)
  - <sup>20191024</sup> 等了很久,終於要來試試(結合 <sup>≤</sup> openas plugin]</sup>
    - 1. 安裝這兩個 plugin 以後,在 GHS 下面建立:pagetemplates:diary□先簡單設有 @TITLE@□@TAG@在裡面
    - 2. 建個 :diary:new[]然後寫入 openas 的表單語法:

```
~~OpenAsVarsStart~~
標題[]~~OpenAsVAR>TITLE~~\\
標籤[]~~OpenAsVAR>TAG~~
~~OpenAsVarsClose~~
~~OpenAS>diary:SAVEAS_PAGE#pagetemplates:diary>~~
```

再儲存,就會出現可以填寫「標題」、「標籤」及[[page id[]3 個欄位的表單[][page id[] 中如果用:隔開,填好以後按 SAVEAS\_PAGE 連結,就會打開編輯頁面,標題、標籤都 填好了,儲存後就會出現在 diary 下我指定的 *namespace:page*[]**這就是我要的新增頁** 面表單!😌

- 3. 測試後發現,頁面模板似乎也不是一定要放在:pagetemplates下面
- 4. 初步成功之後就可以進行細部調校了~
- plugin:npd 功能不錯,但卻要自己把按鈕加到 template 中,也太難了……(需要 PHP 知識)(原 文連結)
  - 如果是 bootstrap3 template 的話,大概會試著放在
    - lib/tpl/bootstrap3/tpl\_navbar.php中吧.....
    - → □ 嘗試在 lib/tpl/bootstrap3/tpl\_navbar.php 中放入 plugin:npd 的按鈕
- plugin:bureaucracy 透過填表單(類似問卷) 然後把資料代入新頁面,這也太強了……(原文連結) 不知能否弄個簡單的,用在一般新增頁面的動作呢?
  - 。<sup>20200831</sup>有了!這幾天順利實做 bureaucracy 表單新增頁面

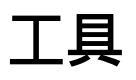

bureaucracy plugin

action 用 template□並附:

■ 範本頁路徑

- 可以是一整套 namespace□
- 也可以是該 namespace 原本就有的範本
- 所建頁面的位置、前綴
- 頁面名稱要引入多個其他欄位資訊時,所用的分隔符(所以頁面名稱也可以結合多個欄 位的輸入資訊!

action template [template] [destination] [separator]

那範本有何格式? https://www.dokuwiki.org/plugin:bureaucracy#creating\_templates

另可能也要參考 DW 內建的範本機制 ( Fix Me! )

表單 🥜 Fix Me!

條件式 addpage[]

參考

https://www.dokuwiki.org/plugin:bureaucracy#action\_modes

# 實做

在 GHS 站上做一個快速新增 tweet 的表單:

我準備把日常 tweet 都放到 :diary namespace 下,所以先做個範本

|  | 範本:                           |
|--|-------------------------------|
|  | ==== @@標題:@@ ====<br>@@內文: @@ |
|  | {{tag>published @@標籤: @@}}    |
|  |                               |

- 我已經有用 templatepagename plugin 把 diary: namespace 的頁面範本改名為 tree\_template 了,所以就直接先編輯 diary:tree\_template
- ▶ 內文: □標籤: |裡面的 |□pipeline□□是用來讓欄位留空時,該處直接顯示空白內容
   □v2→3 才發現要這樣做),而不是顯示無意義的「內文:」

然後,在任何一頁(比方說就在 diary 這頁裡),新增下面的表單:

<form> action template \_ diary:%Y:%m:%d date "日期:" textbox "頁面名稱後綴:"@! textbox "標題:"

textarea "內文:"! textbox "標籤:"! submit </form>

- 驚嘆號!表示該欄位非必填
- @表示該欄位的值會被代入依 template 自動建立的頁面名稱中。在本例中,只會用到 下面頁面名稱後綴:這欄所輸入的字串,所以到時候如果有輸入的話,頁面名稱就會變 成 diary/某年/某月/某日-字串
- template 後面指用\_,就是使用 diary: 下找到的範本,本例就會是上面已建好的 diary:tree\_template
- 頁面名稱格式:
  - 如果用 diary:%Y:%m:%d<sup>1)</sup>就會一律是當天日期□v1 用的,但其實這不是我要的
  - 如果用:diary:@DATE(日期:,Y/m/%%d)@,就可以順利吃到日期:選擇器 中輸入的日期,然後自動分拆成年/月/日的資料夾層級,太棒了!我順利建了一 個 1778/07/14□Long Live America□的推文。

後續改良:

- 條件式選擇格式是 tweet 或一般日記
- 勾選「今天」的話,直接建立 diary:%Y:%m:%d,就不用選日期

哇,addpage只能用來選擇「額外」增加頁面,不是用來取代原本action template那邊新增的頁面啊

這樣做出來的表單比之前用的方法和 plugin 靈活多了,表單更完整!也比我做成 iOS shortcut 的方式更方便!(因為 shortcut 只能逐步接受輸入內容,只要一步錯就得重來;表 單的好處是都下好再離手)

#### dokuwiki:new\_page:bureaucracy 未完成

,比 newpagetemplate + openas 更靈活!ジ

- 隨手在 <sup>≪</sup>indexmenu 的項目上按右鍵,才發現它們每一項都有功能選單,包括在 namespace 下建 立新頁面!這樣很棒!感覺比上面各種方法都更直觀(只差不能建立新 namespace□
- 不知道有沒有辦法做個瀏覽器按鈕,按一下馬上可以開始編輯,先不用把頁面歸類(有點像是一般 編輯器的 New File□□ <sup>2</sup> Fix Me! □ 研究可新增 DokuWiki 頁面並編輯的瀏覽器按鈕

### **todo**

日期格式依: PHP: strftime - Manual

From: http://ciangbrides.myds.me/dw/ - **Ciang Brides** 黃金城

Permanent link: http://ciangbrides.myds.me/dw/dokuwiki/new\_page

Last update: 2020/09/01 01:27

×